|                                     | Property                                                                                                    | Loss<br>Ref | Case Cre<br>erence Guide                                                                           | ate -                                            | СРМ                                                                                             |                                                                                |                                     |          |  |
|-------------------------------------|----------------------------------------------------------------------------------------------------|-------------|----------------------------------------------------------------------------------------------------|--------------------------------------------------|-------------------------------------------------------------------------------------------------|--------------------------------------------------------------------------------|-------------------------------------|----------|--|
| ŀ                                   | lomepage                                                                                                    |             | GFP Module                                                                                         |                                                  | Property Lo                                                                                     | oss                                                                            | Create I                            | Document |  |
|                                     |                                                                                                    |             |                                                                                                    |                                                  |                                                                                                 |                                                                                |                                     |          |  |
| Roles                               | Roles that will<br>have access to<br>Create a<br>Property Loss<br>Case in GFP<br>Module.                                                                                                    | • Cor       | ntractor Property Man                                                                              | ager                                             |                                                                                                 |                                                                                |                                     |          |  |
| Creating a<br>Property Loss<br>Case | Log into PIEE as a<br>Contractor<br>Property<br>Manager and<br>access the GFP<br>module. In the<br>GFP module go<br>to Property Loss ><br>Contractor<br>Property<br>Manager ><br>Create<br>Document. | GFP Prope   | erty Transfer - Property Loss -<br>Contractor Prop<br>System Messages<br>(2017-APR-06 00:00) Syste | Lookup +<br>berty Manager •<br>m: All Subject: B | Documentation -<br>+ Create Document<br>My Workload<br>My History<br>wild Info Action Required! | ment Eurnished Pro-<br>kthis button to create a Prop<br>Message For: All Users | opertyl<br>erty Loss Transfer Case. |          |  |

| Two Create<br>Options   | There are two<br>ways to begin<br>creating a<br>Property Loss<br>Case:<br>• Manual<br>Data Entry<br>• Property<br>Loss Case<br>Excel<br>Upload | Contractor Property Manager - Create Property Loss Case                                                                                                    |  |
|-------------------------|----------------------------------------------------------------------------------------------------|----------------------------------------------------------------------------------------------------|--|
| Contract<br>Information | Enter the<br>contract<br>Information for<br>the Property Loss<br>Case. Click the<br>"Next" button.                                             | Contract Order VManager - Create Property Loss Case<br>Contract Information<br>Contract Number Type<br>* = Required Fields.<br>Contract Information:<br>Contract Information:<br>Contract Information:<br>Contract Number Type<br>Contract Number Type<br>Contract Number Type<br>Contract Number Type<br>Contract Number *<br>Contract Order Number<br>Prime CAGE Code * (Prepopulated from user profile) |  |

| Property Loss       The user will now more thank the contract fore function of the Property Loss Cost of the Property Loss Cost of the                                                                                      |               |                   |                                          |                                 |                               |                 |           |  |  |  |
|----------------------------------------------------------------------------------------------------|---------------|-------------------|------------------------------------------|---------------------------------|-------------------------------|-----------------|-----------|--|--|--|
| Property Loss<br>Created<br>Header       The user will now<br>not received towner the set towner the set towner the set towner the set towner the set towner the set towner the set towner the set towner the set towner the set towner the set towner the set towner the set towner the set towner the set towner towner town                                                                                |               |                   | Contractor Property Manager - Prope      | rty Loss Case                   |                               |                 |           |  |  |  |
| Property Loss   Custo will now   receited -   Header   receited -   receited - <                                                                                                    |               |                   | Header Line Item Documentation           |                                 |                               |                 |           |  |  |  |
| Property Loss<br>Case Information                                                                                                    |               |                   | Contract Information                     |                                 |                               |                 |           |  |  |  |
| Property Loss<br>case to some where the paper yer       Case the manual yer       Descend Case yer         Property Loss<br>case to some where the paper yer       Case the manual yer       Property Loss<br>case to some where the paper yer         Property Loss<br>case to so been       The user will now<br>enter all<br>neccessary<br>information for<br>the Property Loss<br>case.       Image: the some the paper yer       Case the manual yer         Property Loss<br>case to as been<br>created -<br>Header       The user will now<br>enter all<br>neccessary<br>information for<br>the Property Loss<br>Case.       Image: the some the paper yer       Case the manual yer         Property Loss<br>case to as been<br>created -<br>Header       The user will now<br>enter all<br>neccessary<br>information for<br>the Property Loss<br>Case.       Image: the some the paper yer       Case to arr<br>image: the some the paper yer         Property Loss<br>case to as been<br>to case.       The user will now<br>enter all<br>neccessary<br>image: the some the paper yer image: the some the paper yer       Case image: the some to arr<br>image: the some to arr<br>image: the some the paper yer         Property Loss<br>the Property Loss<br>case.       The user will now<br>enter all image: the some to arr<br>image: the some the paper yer       Case image: the some to arr<br>image: the some to arr<br>image: the some to arr                                                                                                    |               |                   |                                          |                                 |                               |                 | · ·       |  |  |  |
| Property Loss<br>Created and<br>Header       The user will now<br>enter all<br>necessary<br>information for<br>the Property Loss<br>Case.         Reder       The user will now<br>enter all<br>recessary<br>information for<br>the Property Loss<br>Case.         Reder       The or will now<br>enter all<br>recessary<br>information for<br>the Property Loss<br>Case.         Reder       Header information<br>enter all<br>recessary<br>information for<br>the Property Loss<br>Case.                                                                                                    |               |                   | DoD Contract (FAR)                       | SP470116D2001                   | Contract Order Number<br>8880 | Prime CAGE Code |           |  |  |  |
| Property Loss         Case Internation         Description         Case Internation         Description         Case Internation         Description         Case Internation         Description         Description         Descrinternetenenenenee         Des                                                                                                    |               |                   |                                          |                                 |                               |                 |           |  |  |  |
| Property Loss<br>created -<br>treader       The user will now<br>necessary<br>information for<br>the Property Loss<br>case.       Image: minimizer       Image: minimizer       <                                                                                                    |               |                   | Case Information                         |                                 |                               |                 | •         |  |  |  |
| Property Loss<br>Created -<br>Header The user will now<br>enter all<br>necessary<br>information for<br>the Property Loss<br>Case.   Property Loss<br>Created -<br>United Construction Property Loss<br>Case. Inter user will now<br>enter all<br>property Loss<br>Case. Inter user will now<br>enter all<br>property Loss<br>Case. Inter user will now<br>enter all<br>property Loss<br>Case. Inter user will now<br>enter all<br>property Loss<br>Case. Inter user will now<br>enter all<br>property Loss<br>Case. Inter user will now<br>enter all<br>property Loss<br>Case. Inter user will now<br>enter all<br>property Loss<br>Case. Inter user will now<br>enter all<br>property Loss<br>Case. Inter user will now<br>enter all<br>property Loss<br>Case. Inter user will now<br>enter all<br>property Loss<br>Case. Inter user will now<br>enter all<br>property Loss<br>Case. Inter user will now<br>enter user linearie Inter user linearie Inter user linearie </td <td></td> <td></td> <td colspan="8">Total Acquisition Value</td>                                                                                                    |               |                   | Total Acquisition Value                  |                                 |                               |                 |           |  |  |  |
| Property Loss         Case has been created - Header information         Header information for the coss only information for the roperty loss. Case :         Property Loss         Case :         Case :         Property Loss         Created - Header :         Vertication Coverage :         Outs:         Vertication Coverage :         Outs:         Vertication Coverage :         Outs:         Vertication Coverage :         Outs:         Vertication Coverage :         Outs:         Vertication Coverage :         Outs:         Vertication Coverage :         Outs:         Vertication Coverage :         Outs:         Vertication Coverage :         Outs:         Vertication Coverage :         Outs:         Vertication Coverage :         Outs:         Vertication Coverage :         Outs:         Outs:         Vertication Coverage :         Outs:         Vertication Coverage :         Outs:         Vertication Coverage :         Outs:         Vertin:         Outs:                                                                                                    |               |                   | Total Acquisition Value 0.00             |                                 |                               |                 |           |  |  |  |
| Property Loss<br>case has been<br>created -<br>Header       The user will now<br>enter all<br>nocessary<br>information for<br>the Property Loss<br>Case.       Image: Case the state information<br>information for<br>the Property Loss<br>Case.         Council Liss *:<br>center to all<br>nocessary<br>information for<br>the Property Loss<br>Case.       Image: Case the state information<br>information for<br>the Property Loss<br>Case.         Council Liss *:<br>center to all<br>nocessary<br>information for<br>the Property Loss<br>Case.       Image: Case the state information<br>information for<br>the Property Loss<br>Case.         Council Liss *:<br>center to the location where the property to so counce have a CLOB coop?*<br>*** ** ***       Image: Case the location where a CLOB coop?*<br>**** ****         Council Liss *:<br>contents       Image: Case the location where a CLOB coop?*       ************************************                                                                                                    |               |                   |                                          |                                 |                               |                 |           |  |  |  |
| Property Loss         Created - information         neccessary         of the rooperty Loss         Created - information         Data Property Loss         Created - information         of the rooperty Loss         Created - information         Output the rooperty Loss         Created - information         Output the rooperty Loss         Created - information         Output the rooperty Loss         Construction Coverge*         Output the rooperty Loss         Construction Coverge*         Output the location of the property Loss         Construction Coverge*         Output the location of the property Loss         Construction function         Output the location of the property Loss         Construction CADE Code*         Information         Property Less Location CADE Code*         Information         Output the location of the property Loss counted have a CADE code**         Information         Output the location of the property Loss counted have a CADE code**         Information         Output the location of the property Loss counted have a CADE code**         Information         Information         Information                                                                                                    |               |                   |                                          | Contra Turne I                  | Descento Dona 1               |                 |           |  |  |  |
| Property Loss<br>Case has been<br>created -<br>Header       The user will now<br>enter all<br>necessary<br>information for<br>the Property Loss<br>Case.       Image: Comparison of the states information<br>the Property Loss<br>Case.         Created -<br>Header       Comparison of the property Loss<br>Case.       Image: Comparison of the states information<br>the Property Loss<br>Case.         Created -<br>Header       Comparison of the property Loss<br>Case.       Image: Comparison of the states information<br>the property Loss<br>Case.         Description of the property Loss<br>Case.       Image: Comparison of the states information<br>the property Loss<br>Comparison of the states information<br>Property Administrator Cool.40: Image: Comparison of the states information<br>Property Administrator Cool.40: Image: Comparison of the states information<br>Commation         Comments       Comments       Property Administrator image: Comments         Comments       Comments       Comments         Comments       Comments       Comments         Comments       Comments       Comments         Comments       Comments       Comments         Comments       Comments       Comments         Comments       Comments       Comments         Comments       Comments       Comments         Comments       Comments       Comments         Comments       Comments       Comments         Comments       Comments       Comments         Commen                                                                                                    |               |                   | YYYY-MM-DD                               |                                 | CAP GFP                       |                 |           |  |  |  |
| Property Loss   Case has been   created -   Header     The user will now   necessary   information for   the Property Loss   Case.     Des te location where the property loss occurred have a CAGE code?*     Property Loss   Case.     Des te location where the property loss occurred have a CAGE code?*        Property Loss   Case.     Property Loss   Case.     Property Loss   Case.     Property Loss   Case.     Property Loss   Case.     Property Loss   Case.     Property Loss   Case.     Property Loss   Case.     Property Loss   Case.     Property Loss   Case.     Property Loss   Case.     Property Loss   Case.     Property Loss   Case.                          Property Loss </td <td></td> <td></td> <td>Combat Loss *</td> <td>Contractual Coverage *</td> <td></td> <td></td> <td></td>                                                                                                    |               |                   | Combat Loss *                            | Contractual Coverage *          |                               |                 |           |  |  |  |
| Property Loss<br>Created -<br>Header       The user will now<br>enter all<br>necessary<br>information for<br>the Property Loss<br>Case.       Image: The user will now<br>enter all<br>necessary<br>information for<br>the Property Loss<br>Case.       Image: The user will now<br>enter all<br>necessary<br>information for<br>the Property Loss<br>Case.         Case Type:       Image: The user will now<br>enter all<br>necessary<br>information for<br>the Property Loss<br>Case.       Image: The user will now<br>enter all<br>necessary<br>information for<br>the Property Loss<br>Case.         Descent between where the property loss course have a CAGE code?       Image: The user will compare the property loss course have a CAGE code?         Descent between where the property Loss<br>Contracting Officer DoDAAC       Image: The user will compare the<br>property Administrator'         Image: The user will now<br>the compare the property Loss<br>Comments       Image: The user will now<br>the user will now<br>the code of the user will now<br>the user will now<br>t |               |                   | No Yes                                   |                                 | T                             |                 | 11 - 17 M |  |  |  |
| Property Loss<br>created -<br>header       The user will now<br>enter call<br>necessory<br>information for<br>the Property Loss<br>case.       Image: Case Type: Case Coverage: Coverage: Co                                                                          |               |                   | Submit H Save Void G                     | Download PDF                    |                               |                 | •         |  |  |  |
| Property Loss<br>Case has been<br>created -<br>Header The user will now<br>enter all<br>necessary<br>information for<br>the Property Loss<br>Case.   Dest of indicatif ** *********************************                                                                                                    |               |                   | Header Information                       |                                 |                               |                 | <b>^</b>  |  |  |  |
| Property Loss   Case has been   created -   Header   An ecessary information for the Property Loss Case. Case. Contractor Reference Number I Des the location where the property los occurred have a CAGE code?* Yes No Property Loss Location CAGE Code* Property Administrator DoDAAC Contracting Officer Contracting Officer DoDAAC Contracting Officer Contracting Officer Contracting Offic                                                                                                    | <b>D</b>      | The user will now | Date of Incident * (1)                   | Case Type *                     | Property Type * (1)           |                 |           |  |  |  |
| Constant Information for the Property Loss Case.     Constant     Constant    Constant     Constant                                                                  <                                                                                                    | Property Loss | enter all         | YYYY-MM-DD                               |                                 | CAP GFP                       |                 |           |  |  |  |
| Header the Property Loss Case.     Cottractor Reference Number •     Does the location where the property loss occurred have a CAGE code?*     • Yes     Does the location cade the property loss occurred have a CAGE code?*     • Yes     Does the location cade the property loss occurred have a CAGE code?*     • Yes     Des the location cade the property loss occurred have a CAGE code?*     • Yes     Des the location of CAGE Code*     Property Loss Location CAGE Code*     Property Administrator DoDAAC *     Property Administrator ODDAAC *     Contracting Officer     Comments     Outer * Main * Yes                                                                                                    | created -     | information for   | Combat Loss *                            | Contractual Coverage *          |                               |                 |           |  |  |  |
| Case.                                                                                                    | Header        | the Property Loss | No Yes                                   |                                 | •                             |                 |           |  |  |  |
| Des the location where the property loss occurred have a CAGE code?*     Viss     No        Property Loss Location CAGE Code*      Routing Information     Property Administrator DoDAAC*         Property Administrator DoDAAC*         Contracting Officer DoDAAC   Comments   Comments                                                                                                    |               | Case.             | Contractor Reference Number 🕧            |                                 |                               |                 |           |  |  |  |
| Yes      Property Loss Location CAGE Code*     Routing Information     Property Administrator DoDAAC*        Property Administrator DoDAAC*        Outracting Officer DoDAAC     Contracting Officer     Contracting Officer<                                                                                                    |               |                   | Does the location where the property los | ss occurred have a CAGE code? * |                               |                 |           |  |  |  |
| Property Loss Location CAGE Code *     Routing Information     Property Administrator DODAAC *   Property Administrator DODAAC *   Ontracting Officer DoDAAC     Contracting Officer     Contracting Officer     Comments     Comments     Outman M Save     Outman M Save     Outman M Save     Outman M Save     Outman M Save     Outman M Save     Outman M Save     Outman M Save     Outman M Save     Outman M Save     Outman M Save     Outman M Save     Outman M Save                                                                                                    |               |                   | 🖲 Yes 🔘 No                               |                                 |                               |                 |           |  |  |  |
| Routing Information   Property Administrator DoDAAC*   Property Administrator DoDAAC*   Contracting Officer DoDAAC   Contracting Officer   Comments                                                                                                    |               |                   | Property Loss Location CAGE Code *       |                                 |                               |                 |           |  |  |  |
| Routing Information   Property Administrator DODAAC *   Property Administrator *   Contracting Officer DoDAAC   Contracting Officer DoDAAC   Comments                                                                                                    |               |                   |                                          |                                 |                               |                 |           |  |  |  |
| Property Administrator DoDAAC*   Property Administrator * Contracting Officer DoDAAC Contracting Officer Contracting Officer Comments Comments Comme                                                                                                    |               |                   | Routing Information                      |                                 |                               |                 |           |  |  |  |
| Contracting Officer DoDAAC Contracting Officer Comments Comments C                                              |               |                   | Property Administrator DoDAAC *          | Property Administrator *        |                               |                 |           |  |  |  |
| Comments Comments Com                                              |               |                   |                                          |                                 | т                             |                 |           |  |  |  |
| Comments  Submit M Save Void @ Download PDF                                                                                                    |               |                   | Contracting Officer DoDAAC               | DoDAAC Contracting Officer      |                               |                 |           |  |  |  |
| Comments Comments Submit M Save O Void O Download PDF                                                                                                    |               |                   |                                          |                                 |                               |                 |           |  |  |  |
| Submit M Save Void O Download PDF                                                                                                    |               |                   | Comments                                 |                                 |                               |                 |           |  |  |  |
|                                                                                                    |               |                   | Submit P Save Void @                     | Download PDF                    |                               |                 |           |  |  |  |
| Header information:                                                                                                    |               |                   | Header information:                      |                                 |                               |                 | •         |  |  |  |
| Date of Incident *                                                                                                    |               |                   | Date of Inciden                          | nt *                            |                               |                 |           |  |  |  |
| Case Type *                                                                                                    |               |                   | Case Type *                              |                                 |                               |                 |           |  |  |  |
| Property Type *     Compations *                                                                                                    |               |                   |                                          |                                 |                               |                 |           |  |  |  |
|                                                                                                    |               |                   | Property Type *     Combat Loss *        |                                 |                               |                 |           |  |  |  |

- Contractor Reference Number •
- Does the location where the property loss occurred have a CAGE code?\*
  Property Loss Location CAGE code \*

## Routing Information:

- Property Administrator DoDAAC \*
  Property Administrator \*
- Contracting Officer DoDAAC
  Contracting Officer

| Date of Incident * 🕕                               | Case Type *                            | Property Type * |
|----------------------------------------------------|----------------------------------------|-----------------|
| 2019-09-30                                         | Destroyed Accident                     | V CAP ® GF      |
| Combat Loss *                                      | Damaged                                |                 |
| No Ves                                             | Destroyed Accident<br>Destroyed Combat |                 |
| Contractor Reference Number 🕕                      | Lost<br>Theft                          |                 |
| CRN2019-08-19- 14;55;00                            |                                        |                 |
| Does the location where the property loss of       | occurred have a CAGE code? *           |                 |
| Yes O No                                           |                                        |                 |
| Brenerty Loss Logation CACE Code t                 |                                        |                 |
| Property Loss Location CAGE Code                   |                                        |                 |
| 0HC11                                              |                                        |                 |
|                                                    |                                        |                 |
|                                                    |                                        |                 |
| Routing information                                |                                        |                 |
| Property Administrator DoDAAC *                    | Property Administrator *               |                 |
| S0512A                                             | Tim Norman                             | ¥               |
| Contracting Officer DoDAAC                         | Contracting Officer                    |                 |
|                                                    |                                        | Ŧ               |
|                                                    |                                        |                 |
|                                                    |                                        |                 |
| omments                                            |                                        |                 |
|                                                    |                                        |                 |
|                                                    |                                        |                 |
|                                                    | Millioad P Di                          |                 |
| _                                                  |                                        |                 |
| e Type:                                            |                                        |                 |
| Damaged                                            |                                        |                 |
| Destorved Accident                                 |                                        |                 |
| Destoryed Accident                                 |                                        |                 |
| <ul> <li>Destroyed Combat</li> </ul>               |                                        |                 |
| <ul> <li>Destroyed Combat</li> <li>Lost</li> </ul> |                                        |                 |

| 2019-09-30       Destroyed Accident          • CAP          • GFP          Combat Loss*         • No         • Yes           Contractual Coverage*          Contractor Reference Number         •         CRN2019-08-19-14;55;00           Post June 2007 - DFARS 255:228-7001 G          Does the location where the property loss occurrer         • Yes         • No           Post June 2007 - FAR 52:245-1 Alt I          Post June 2007 - FAR 52:245-1 Alt II           Post June 2007 - FAR 52:245-1 Alt II          Post June 2007 - FAR 52:245-1 Alt II           Post June 2007 - FAR 52:245-1 Alt II          Post June 2007 - FAR 52:245-1 Property Installation Operation Services           Post June 2007 - 52:245-1 Property Records          Property Loss Location CAGE Code *           Pre June 2007 - 52:245-1 Property Records          Projune 2007 - 52:245-2 Government Property (FaceIntes Acquisition)           Pre June 2007 - 52:245-2 Government Property (FaceIntes Contracts) Alt II          Pre June 2007 - 52:245-2 Government Property (FaceIntes Contracts) Alt II           Pre June 2007 - 52:245-2 Government Property (Short Form)          Pre June 2007 - 52:245-3 Government Property (Cosnelidated Facilities)           Pre June 2007 - 52:245-3 Government Property (Cosnelidated Facilities)          Pre June 2007 - 52:245-3 Government Property (Cosnelidated Facilities)           Pr                                                                                                    | Date of Incident ~ U                         | Case Type *                                                                                 | Property Type * 🕕                                                                    |
|----------------------------------------------------------------------------------------------------|----------------------------------------------|---------------------------------------------------------------------------------------------|--------------------------------------------------------------------------------------|
| Combat Loss*       Contractual Coverage*         No       Yes         Contractor Reference Number       Post June 2007 - DFARS 252 228-7001 G         Creating Contractor Reference Number       Post June 2007 - FARS 2245-1 Alt I         Post June 2007 - FARS 2245-1 Alt I       Post June 2007 - FARS 2245-1 Alt II         Post June 2007 - FARS 2245-1 Alt II       Post June 2007 - FARS 2245-1 Alt II         Post June 2007 - FARS 2245-1 Alt II       Post June 2007 - FARS 2245-1 Government Property         Post June 2007 - FARS 2245-1 Government Property       Post June 2007 - 52 245-1 Government Property (Facilities Acquisition)         Pre June 2007 - 52 245-1 Overnment Property (Facilities Acquisition)       Pre June 2007 - 52 245-1 Overnment Property (Facilities Acquisition)         Pre June 2007 - 52 245-1 Overnment Property (Facilities Acquisition)       Pre June 2007 - 52 245-1 Overnment Property (Facilities Acquisition)         Pre June 2007 - 52 245-1 Overnment Property (Facilities Acquisition)       Pre June 2007 - 52 245-2 Government Property (Facilities Acquisition)         Pre June 2007 - 52 245-1 Overnment Property (Fixed-Price Contracts) Alt II       Pre June 2007 - 52 245-2 Government Property (Sost Facinitaria, or Pre June 2007 - 52 245-2 Government Property (Cost-Reimbursement, Time-and-Material, or Pre June 2007 - 52 245-1 Government Property (Cost-Reimbursement, Time-and-Material, or Pre June 2007 - 52 245-1 Government Property (Cost-Reimbursement, Time-and-Material, or Pre June 2007 - 52 245-1 Covernment Property (Cost-Reimbursement, Time-and-Material, or Pre June 2007 - 52 245-1                                       | 2019-09-30                                   | Destroyed Accident                                                                          | ▼ ○ CAP ® GFP                                                                        |
| No       • Yes         Contractor Reference Number       •         Contractor Reference Number       •         CRN2019-08-19-14;55;00       •         Does the location where the property loss occurre       • FAR 52:245-1 Alt II         Post June 2007 - FAR 52:245-1 Alt II       •         Post June 2007 - FAR 52:245-1 Alt II       •         Post June 2007 - FAR 52:245-1 Alt II       •         Post June 2007 - FAR 52:245-1 Alt II       •         Post June 2007 - S2:245-1 Government Property       •         Post June 2007 - S2:245-1 Government Property (Facilities Acquisition)       •         Pre-June 2007 - 52:245-10 Government Property (Facilities Acquisition)       •         Pre-June 2007 - 52:245-10 Government Property (Facilities Acquisition)       •         Pre-June 2007 - 52:245-10 Government Property (Facilities Acquisition)       •         Pre-June 2007 - 52:245-10 Government Property (Facilities Acquisition)       •         Pre-June 2007 - 52:245-10 Government Property (Facilities Acquisition)       •         Pre-June 2007 - 52:245-10 Government Property (Facilities Acquisition)       •         Pre-June 2007 - 52:245-10 Government Property (Cost-Reimbursement, Time-and-Material, or       •         Pre-June 2007 - 52:245-10 Government Property (Cost-Reimbursement, Time-and-Material, or       •         Pre-June 2007 - 52:24                                                                                                    | Combat Loss *                                | Contractual Coverage *                                                                      |                                                                                      |
| Contractor Reference Number       Post June 2007 - DFARS 252-228-7001 Ground Flight Risk         CRN2019-08-19-14;55;00       Post June 2007 - FAR 52.245-1 All I         Does the location where the property loss occurre       Post June 2007 - FAR 52.245-1 All I         Post June 2007 - FAR 52.245-1 All I       Post June 2007 - FAR 52.245-1 Bovernment Property         Post June 2007 - Other       Post June 2007 - Other         Property Loss Location CAGE Code *       Property Loss Location CAGE Code *         OHC11       Pro June 2007 - 52.245-1 Government Property (Facilities Acquisition)         Pre June 2007 - 52.245-1 Government Property (Facilities Acquisition)       Pre June 2007 - 52.245-1 Government Property (Facilities Acquisition)         Pre June 2007 - 52.245-1 Government Property (Facilities Acquisition)       Pre June 2007 - 52.245-2 Government Property (Facilities Acquisition)         Pre June 2007 - 52.245-3 Government Property (Fixed-Price Contracts) All I       Pre June 2007 - 52.245-4 Government Property (Fixed-Price Contracts) All I         Pre June 2007 - 52.245-4 Government Property (Cost-Reimbursement, Time-and-Material, ori Pre June 2007 - 52.245-4 Government Property (Shot Form)         Property Administrator DoDAAC *       Pre June 2007 - Other         S0512A       Tim Norman         Contracting Officer DoDAAC       Contracting Officer                                                                                                    | No • Yes                                     | Post June 2007 - DFARS 252.228-7001 G                                                       | •                                                                                    |
| CRN2019-08-19-14;55;00       Post June 2007 - FAR 52:245-1 Alt I         Does the location where the property loss occurre       Post June 2007 - FAR 52:245-1 Alt II         Post June 2007 - FAR 52:245-1 Alt II       Post June 2007 - FAR 52:245-1 Alt II         Post June 2007 - FAR 52:245-1 Alt II       Post June 2007 - FAR 52:245-1 Alt II         Post June 2007 - FAR 52:245-1 Alt II       Post June 2007 - FAR 52:245-1 Alt II         Post June 2007 - Covernment Property Installation Operation Services       Post June 2007 - 52:245-1 Ocerament Property (Facilities Acquisition)         Property Loss Location CAGE Code *       Pre June 2007 - 52:245-1 Ocerament Property (Facilities Use)         0HC11       Pre June 2007 - 52:245-2 Government Property (Fixed-Price Contracts) Alt I         Pre June 2007 - 52:245-2 Government Property (Fixed-Price Contracts) Alt II       Pre June 2007 - 52:245-2 Government Property (Cost-Reimbursement, Time-and-Material, or)         Pre June 2007 - 52:245-2 Government Property (Cost-Reimbursement, Time-and-Material, or)       Pre June 2007 - 52:245-2 Government Property (Cost-Reimbursement, Time-and-Material, or)         Pre June 2007 - 52:245-2 Government Property (Cost-Reimbursement, Time-and-Material, or)       Pre June 2007 - 52:245-2 Government Property (Cost-Reimbursement, Time-and-Material, or)         Pre June 2007 - 0FARS 25:22:28-2001 Ground and Flight Risk       Pre June 2007 - 0TheRS 25:22:28-2001 Ground and Flight Risk         Pre June 2007 - 0DAAC       Tim Norman       Tim Norman <td>Contractor Reference Number 🕕</td> <td>Post June 2007 - DFARS 252.228-7001 Gr</td> <td>und Flight Risk</td> | Contractor Reference Number 🕕                | Post June 2007 - DFARS 252.228-7001 Gr                                                      | und Flight Risk                                                                      |
| Does the location where the property loss occurre       Post June 2007 - FAR 52.245-1 Government Property Installation Operation Services                                                                                                    | CRN2019-08-19- 14;55;00                      | Post June 2007 - FAR 52.245-1 Alt I<br>Post June 2007 - FAR 52.245-1 Alt II                 |                                                                                      |
| • Yes         • No          Property Loss Location CAGE Code *             • OHC11             • OHC11             • Projecty Loss Location CAGE Code *             • OHC11             • OHC11             • Pre June 2007 - 52:245-10 Government Property (Facilities Acquisition)             • Pre June 2007 - 52:245-20 Government Property (Facilities Acquisition)             • Pre June 2007 - 52:245-20 Government Property (Facilities Acquisition)             • Pre June 2007 - 52:245-20 Government Property (Facilities Acquisition)             • Pre June 2007 - 52:245-20 Government Property (Facilities Acquisition)             • Pre June 2007 - 52:245-20 Government Property (Facilities Acquisition)             • Pre June 2007 - 52:245-20 Government Property (Facilities Acquisition)             • Pre June 2007 - 52:245-20 Government Property (Facilities Acquisition)             • Pre June 2007 - 52:245-20 Government Property (Stort Form)             • Pre June 2007 - 52:245-20 Government Property (Cost-Oriditate Facilities)             • Pre June 2007 - 52:245-20 Government Property (Cost-Oriditate Facilities)             • Pre June 2007 - 52:245-20 Government Property (Cost-Oriditate Facilities)             • Pre June 2007 - DEARS 252:252:28-7001 Ground and Flight Risk                                                                                                    | Does the location where the property loss oc | Post June 2007 - FAR 52.245-1 Governmer<br>curred Post June 2007 - Government Property Inst | t Property<br>allation Operation Services                                            |
| Property Loss Location CAGE Code *     Pre June 2007 - 52 245-10 Government Property (Facilities Acquisition)       Pre June 2007 - 52 245-10 Government Property (Facilities Use)       OHC11     Pre June 2007 - 52 245-2 Government Property (Facilities Use)       Pre June 2007 - 52 245-2 Government Property (Fixed-Price Contracts) Alt I       Pre June 2007 - 52 245-2 Government Property (Fixed-Price Contracts) Alt I       Pre June 2007 - 52 245-2 Government Property (Fixed-Price Contracts) Alt I       Pre June 2007 - 52 245-4 Government Property (Fixed-Price Contracts) Alt I       Pre June 2007 - 52 245-5 Government Property (Short Form)       Pre June 2007 - 52 245-7 Government Property (Consolidated Facilities)       Pre June 2007 - 52 245-7 Government Property (Consolidated Facilities)       Pre June 2007 - 52 245-7 Government Property (Consolidated Facilities)       Pre June 2007 - 52 245-7 Government Property (Consolidated Facilities)       Pre June 2007 - 52 245-7 Government Property (Consolidated Facilities)       Pre June 2007 - 52 245-7 Government Property (Consolidated Facilities)       Pre June 2007 - 52 245-7 Government Property (Sourd) and Flight Risk       Pre June 2007 - Other       S0512A       Tim Norman       Contracting Officer DoDAAC                                                                                                    | ● Yes ○ No                                   | Post June 2007 - Other<br>Pre June 2007 - 52.245-1 Property Records                         |                                                                                      |
| OHC11       Pre June 2007 - 52 245-2 Government Property (Fixed-Price Contracts)         Pre June 2007 - 52 245-2 Government Property (Fixed-Price Contracts) Alt I         Pre June 2007 - 52 245-2 Government Property (Fixed-Price Contracts) Alt I         Pre June 2007 - 52 245-4 Government Property (Fixed-Price Contracts) Alt II         Pre June 2007 - 52 245-4 Government Property (Fixed-Price Contracts) Alt II         Pre June 2007 - 52 245-4 Government Property (Fixed-Price Contracts) Alt II         Pre June 2007 - 52 245-7 Government Property (Stont Fermi)         Pre June 2007 - 52 245-7 Government Property (Consolidated Facilities)         Pre June 2007 - 52 245-7 Government Property (Consolidated Facilities)         Pre June 2007 - 0FARS 252 245-8 Liability for the Facilities         Pre June 2007 - 0FARS 252 224-50 Or Ground and Flight Risk         Pre June 2007 - OTHer         S0512A         Tim Norman         Contracting Officer DoDAAC                                                                                                    | Property Loss Location CAGE Code *           | Pre June 2007 - 52.245-10 Government Pro<br>Pre June 2007 - 52.245-11 Government Pro        | perty (Facilities Acquisition)<br>perty (Facilities Use)                             |
| Pre-June 2007 - 52/245-2 Government Property (Fixed-Project) (Fixed-Project) (Fixed-Project) (Short Form)       Pre-June 2007 - 52/245-2 Government-Frunished Property (Short Form)       Pre June 2007 - 52/245-5 Government Property (Cost-Reimbursement, Time-and-Material, or)       Pre June 2007 - 52/245-7 Government Property (Cost-Reimbursement, Time-and-Material, or)       Pre June 2007 - 52/245-7 Government Property (Cost-Reimbursement, Time-and-Material, or)       Pre June 2007 - 52/245-7 Government Property (Cost-Reimbursement, Time-and-Material, or)       Pre June 2007 - 52/245-7 Government Property (Cost-Reimbursement, Time-and-Material, or)       Pre June 2007 - 52/245-7 Government Property (Cost-Reimbursement, Time-and-Material, or)       Pre June 2007 - 52/245-7 Government Property (Cost-Reimbursement, Time-and-Material, or)       Pre June 2007 - 52/245-7 Government Property (Cost-Reimbursement, Time-and-Material, or)       Pre June 2007 - DFARS 252/28-7001 Ground and Filght Risk       Pre June 2007 - Other       S0512A       Tim Norman       Contracting Officer                                                                                                    | 0HC11                                        | Pre June 2007 - 52.245-2 Government Prop<br>Pre June 2007 - 52.245-2 Government Prop        | erty (Fixed-Price Contracts)<br>erty (Fixed-Price Contracts) Alt I                   |
| Pre June 2007 - 52 245-5 Government Property (Cost-Reimbursement, Time-and-Material, or Pre June 2007 - 52 245-5 Government Property (Cost-Reimbursement, Time-and-Material, or Pre June 2007 - 52 245-8 Liability for the Facilities)       Property Administrator DoDAAC *     Pre June 2007 - 52 245-8 Liability for the Facilities       So512A     Tim Norman       Contracting Officer DoDAAC     Contracting Officer                                                                                                    |                                              | Pre June 2007 - 52.245-2 Government Prop<br>Pre June 2007 - 52.245-4 Government-Furr        | erty (Fixed-Price Contracts) Alt II<br>ished Property (Short Form)                   |
| Roduing information     Pre June 2007 - 52.245-8 Liability for the Facilities       Property Administrator DoDAAC *     Pre June 2007 - 0FARS 252.228-7001 Ground and Flight Risk       S0512A     Tim Norman       Contracting Officer DoDAAC     Contracting Officer                                                                                                    | Beeffers before a firm                       | Pre June 2007 - 52.245-5 Government Prop<br>Pre June 2007 - 52.245-7 Government Prop        | erty (Cost-Reimbursement, Time-and-Material, or La<br>erty (Consolidated Facilities) |
| Property Administrator DoDAAC *     Pre June 2007 - Other       S0512A     Tim Norman       Contracting Officer DoDAAC     Contracting Officer                                                                                                    | Routing information                          | Pre June 2007 - 52.245-8 Liability for the Fa                                               | cilities<br>ind and Flight Risk                                                      |
| S0512A Tim Norman   Contracting Officer DoDAAC Contracting Officer                                                                                                    | Property Administrator DoDAAC *              | Pre June 2007 - Other                                                                       |                                                                                      |
| Contracting Officer DoDAAC Contracting Officer                                                                                                    | S0512A                                       | Tim Norman                                                                                  | ×                                                                                    |
| ▼                                                                                                    | Contracting Officer DoDAAC                   | Contracting Officer                                                                         |                                                                                      |
|                                                                                                    |                                              |                                                                                             | T                                                                                    |
|                                                                                                    | Commente                                     |                                                                                             |                                                                                      |
| Community                                                                                                    | Comments                                     |                                                                                             |                                                                                      |
| Comments                                                                                                    |                                              |                                                                                             |                                                                                      |

| 2019-09-30 Destroyed Accident   Combat Loss* Contractual Coverage*   No< Yes   Protect Line 2007_DEARS 252 228.7001 G   Contractor Reference Number   CRN2019-08-19-14;55;00   Does the location where the property loss occurred   Yes   No   Yes   No   Property Loss Location CAGE Code*   Uhc11   Paul Glacchetto   Paul Glacchetto   Property Administrator DoDAAC*   So512A                                                                                                    | Date of Incident * 🕕                               | Case Type *                                          | Property Type * 🕕 |   |
|----------------------------------------------------------------------------------------------------|----------------------------------------------------|------------------------------------------------------|-------------------|---|
| Combat Loss * Contractual Coverage *   No Yes   Post_lume 2007_DEARS 252 228-7001 G   Contractor Reference Number   CRN2019-08-19-14;55;00   Does the location where the property loss occurree   Yes   No   Yes   No   Property Loss Location CAGE Code *   OHC11   Routing Information   Paul PlankS Qlacchetto   Routing Information   Property Administrator DoDAAC *   Sto512A                                                                                                    | 2019-09-30                                         | Destroyed Accident •                                 | CAP GFP           |   |
| No          • Yes          Contractor Reference Number           • Prod. Lune 2007 DEARS 252 228.7001 G          Contractor Reference Number           • Outon 100          CRN2019-08-19-14;55;00          • Darren King         • Gov DOD 611         • Gov DOD 611         • Hubert Weber         • Industrial Property         • Joselyn Quitzon         • Kyle IPMS_User         Kyle IPMS_User         Kyle IPMS_User         Kyle IPMS_User         Kyle IPMS_User         Kyle IPMS_User         Kyle RobemoUser         Louvenia Kessler         Lynn Schiller         Mark Smith         Nicole Raine         Nik Raine         Paul [PMSS Glacchetto         Routing Information         Paul Schetto         SeleniumFirstNameGov SeleniumLastNameGov         Shere Harris         Tim Norman          S0512A          Tim Norman | Combat Loss *                                      | Contractual Coverage *                               |                   |   |
| Contractor Reference Number       Darren King         Gov DDD 611       Gov DDD 611         Gov DD 819-14;55;00       Huber Sindustrial Property         Does the location where the property loss occurred       Joselyn Quitzon         Kyle IPMS_User       Kyle IPMS_User         Kyle IPMS_User       Louvenia Kessler         Lonvenia Kessler       Louvenia Kessler         Lynn Schlier       Mark Smith         Nicole Raine       Nicole Raine         Paul IPMS2 Glacchetto       Ron Cerl         SeleniumFirstNameGov SeleniumLastNameGov       Sheree Harris         Tim Norman       Tim Norman         So512A       Tim Norman                                                                                                    | No 🖲 Yes                                           | Post June 2007 - DEARS 252 228-7001 G                | <b>A</b>          |   |
| CRN2019-08-19-14;55;00       Govt User_510         Hubert Weber       Industrial Property         industrial Property       Joselyn Quitzon         Kyle IPMS_User       Kyle IPMS_User         Ryle PADemoUser       Louvenia Kessler         Uyn Schiller       Mark Smith         Nik Raine       Paul Giacchetto         Paul Giacchetto       Routing Information         Property Administrator DoDAAC *       Tim Norman         S0512A       Tim Norman                                                                                                    | Contractor Reference Number 🕕                      | Darren King<br>Gov DOD 611                           |                   |   |
| Does the location where the property loss occurred   Industrial Property   Joselyn Quitzon   Kyle IPMS_User   Kyle PADemoUser   Louvenia Kessler   Lynn Schiller   OHC11   Mark Smith   Nicole Raine   Nik Raine   Paul Glacchetto   Paul IPMS2 Glacchetto   Routing Information   Property Administrator DoDAAC*   Tim Norman   S0512A   Contracting Officer DoDAAC                                                                                                    | CRN2019-08-19- 14;55;00                            | Govt User_510<br>Hubert Weber                        |                   |   |
| Yes       No         Property Loss Location CAGE Code *       Kyle iPMS_User         0HC11       Mark Smith         Nicole Raine       Nicole Raine         Nik Raine       Paul Giacchetto         Paul IPMS2 Giacchetto       Ron Cert         SeleniumFirstNameGov SeleniumLastNameGov       Sheree Harris         Tim Norman       Tim Norman         S0512A       Contracting Officer DoDAAC                                                                                                    | Does the location where the property loss occurred | Industrial Property<br>Joselyn Quitzon               |                   |   |
| Property Loss Location CAGE Code *       Louvenia Kessler         Uynn Schiller       Mark Smith         Mark Smith       Nicole Raine         Nik Raine       Paul Giacchetto         Paul Giacchetto       Paul Giacchetto         Routing Information       SeleniumFirstNameGov SeleniumLastNameGov         Property Administrator DoDAAC *       Tim Norman         S0512A       Tim Norman         Contracting Officer DoDAAC       Contracting Officer                                                                                                    | Yes ONO                                            | Kyle IPMS_User<br>Kyle PADemoUser                    |                   |   |
| 0HC11     Mark Smith<br>Nicole Raine<br>Nik Raine<br>Paul Giacchetto       Routing Information     Paul IPMS2 Glacchetto<br>Ron Cert<br>SeleniumFirstNameGov SeleniumLastNameGov<br>SeleniumFirstNameGov SeleniumLastNameGov<br>SeleniumFirstNameGov       Property Administrator DoDAAC *     Tim Norman       S0512A     Tim Norman       Contracting Officer DoDAAC     Contracting Officer                                                                                                    | Property Loss Location CAGE Code *                 | Louvenia Kessler<br>Lynn Schiller                    |                   |   |
| Nik Raine       Paul Giacchetto       Paul Giacchetto       Paul FIMS2 Giacchetto       Ron Cert       SeleniumFirstNameGov SeleniumLastNameGov       Sheree Harris       Tim Norman       S0512A       Contracting Officer DoDAAC                                                                                                    | 0HC11                                              | Mark Smith<br>Nicole Raine                           |                   |   |
| Paul IPMS2 Giacchetto       Routing Information       Property Administrator DoDAAC *       S0512A       Contracting Officer DoDAAC                                                                                                    |                                                    | Nik Raine<br>Baul Giacchetto                         |                   |   |
| Routing Information     Ron Cert       SeleniumFirstNameGov SeleniumLastNameGov       Property Administrator DoDAAC *       S0512A       Contracting Officer DoDAAC       Contracting Officer DoDAAC                                                                                                    |                                                    | Paul IPMS2 Giacchetto                                |                   |   |
| Property Administrator DoDAAC *     Sheree Harris       S0512A     Tim Norman       Contracting Officer DoDAAC     Contracting Officer                                                                                                    | Routing Information                                | Ron Cert<br>SeleniumFirstNameGov SeleniumLastNameGov |                   |   |
| S0512A     Tim Norman       Contracting Officer DoDAAC     Contracting Officer                                                                                                    | Property Administrator DoDAAC *                    | Sheree Harris<br>Tim Norman                          | <b>v</b> .        |   |
| Contracting Officer DoDAAC Contracting Officer                                                                                                    | S0512A                                             | Tim Norman 🔹                                         |                   |   |
|                                                                                                    | Contracting Officer DoDAAC                         | Contracting Officer                                  |                   |   |
|                                                                                                    |                                                    | •                                                    |                   |   |
|                                                                                                    |                                                    |                                                      |                   |   |
|                                                                                                    | omments                                            |                                                      |                   |   |
| omments                                                                                                    |                                                    |                                                      |                   | - |
| omments                                                                                                    | Submit 📙 Save 🙁 Void 🗼 Download                    | PDF                                                  |                   |   |

|             |                   | Contractor Property Manager - Property Loss Case                                                                                                    |
|-------------|-------------------|----------------------------------------------------------------------------------------------------|
|             |                   | INFO: Property Loss Case saved as of: '2019-09-30 16:23 52'.                                                                                                    |
|             |                   | Header Line Item Documentation                                                                                                    |
|             |                   | Contract Information                                                                                                    |
|             |                   | Case Information                                                                                                    |
|             |                   | Ponulate   ine  tems                                                                                                    |
|             |                   | No receipted thems were found for the given contract information.                                                                                                    |
|             |                   | An approved GFP Attachment was not found for the given contract information.                                                                                                    |
|             |                   | Line item Details                                                                                                    |
|             |                   | + Add Line Item                                                                                                    |
|             |                   | Show 25 v entries                                                                                                    |
|             |                   | Line Item Item Mfr. Model Unit of Acq. Acq. UII ISN                                                                                                    |
|             |                   | No. If Name IT Desc. If NSN IT CAGE IF Part No. If No. If Messure IT Qty. If Cost II Count If Count If Action(s)                                                                                                    |
|             |                   | Lenner         Lenner         Lenner <thlenner< th=""> <thlenner< th=""> <thlenner< td="" th<=""></thlenner<></thlenner<></thlenner<> |
|             |                   | Submit H Save O Void O Download PDF                                                                                                    |
|             |                   |                                                                                                    |
|             |                   | Add Line Item                                                                                                    |
|             |                   | Line Number Item Name "Item Description "                                                                                                    |
| <b>D</b>    | Enter information |                                                                                                    |
| Case - Line | tor the Line      | National Stock Number Manufacturer CAGE † Part Number † Model Number                                                                                                    |
| item        | "Add Line Item"   |                                                                                                    |
|             | button.           | Unit of Measure " Quantity " Unit Acquisition Cost " Total Acquisition Cost                                                                                                    |
|             |                   |                                                                                                    |
|             |                   | Repair or Replacement Cost                                                                                                    |
|             |                   | Teder Terlel Merchan                                                                                                    |
|             |                   | + Add Serial Number + Add Ull                                                                                                    |
|             |                   |                                                                                                    |
|             |                   | * - Required, † - At Least One                                                                                                    |
|             |                   | Line Item Information:                                                                                                    |
|             |                   | Line Number                                                                                                    |
|             |                   | Item Name *                                                                                                    |
|             |                   | Item Description *     National Stock Number                                                                                                    |
|             |                   | <ul> <li>Manfacture CAGE and Party Number</li> </ul>                                                                                                    |
|             |                   | Model Number                                                                                                    |
|             |                   | • Unit of Measure * (Unit of Measure List is availble for review in the GFP module.)                                                                                                    |
|             |                   | <ul> <li>Quantity *</li> <li>Unit of Acquisition Cost *</li> </ul>                                                                                                    |
|             |                   | <ul> <li>Total Acquisition Cost</li> </ul>                                                                                                    |
|             |                   | Repair or Replacement Cost                                                                                                    |
|             |                   | Serial Number                                                                                                    |
|             |                   |                                                                                                    |

|   | Action                 | Index UII (Unique Item Identifier) |
|---|------------------------|------------------------------------|
|   | + Add Serial Number    |                                    |
| 1 | 🛱 Delete Serial Number |                                    |
|   |                        |                                    |
|   |                        |                                    |
|   |                        |                                    |
|   |                        |                                    |
|   |                        |                                    |
|   |                        |                                    |
|   |                        |                                    |
|   |                        |                                    |
|   |                        |                                    |
|   |                        |                                    |
|   | v                      |                                    |

After entering the Line Item information there are four options:

- Save/Clone Save the current entry and clone fields for the next entry.
- Save/Clear Save the current entry and clear fields for the next entry.
- Save/Close Save the current entry and return to the view screen.
- Cancel Cancel adding the current entry.

| D: Succes                                                              |                        | ily added                                                                                             | ntem                   | man care rea   | nuer   | 20             |                 |                         |        |            |              |                    |      |      |    |                                |    |                                 |    |                        |    |                        |            |               |
|------------------------------------------------------------------------|------------------------|----------------------------------------------------------------------------------------------------|------------------------|----------------|--------|----------------|-----------------|-------------------------|--------|------------|--------------|--------------------|------|------|----|--------------------------------|----|---------------------------------|----|------------------------|----|------------------------|------------|---------------|
| eader                                                                  | Li                     | ne Item                                                                                               | D                      | ocumentatio    | ı      |                |                 |                         |        |            |              |                    |      |      |    |                                |    |                                 |    |                        |    |                        |            |               |
| ontract                                                                | t Info                 | ormatic                                                                                               | on                     |                |        |                |                 |                         |        |            |              |                    |      |      |    |                                |    |                                 |    |                        |    |                        |            |               |
| ase Info                                                               | orm                    | ation                                                                                                 |                        |                |        |                |                 |                         |        |            |              |                    |      |      |    |                                |    |                                 |    |                        |    |                        |            |               |
| opulate                                                                | Lin                    | ne Item                                                                                               | 5                      |                |        |                |                 |                         |        |            |              |                    |      |      |    |                                |    |                                 |    |                        |    |                        |            |               |
| o receipte                                                             | ed ite                 | ems wer                                                                                               | e toun                 | a for the give |        |                | autorn.         |                         |        |            |              |                    |      |      |    |                                |    |                                 |    |                        |    |                        |            |               |
| o receipte<br>n approve<br>ine Item                                    | n De                   | ems wer<br>SFP Attac<br>etails                                                                        | e toun<br>chmen        | t was not for  | nd for | the given c    | ontract         | informa                 | tion.  |            |              |                    |      |      |    |                                |    |                                 |    |                        |    | l                      | +/         | udd Line Iter |
| o receipte<br>n approve<br>ine Item<br>how 25<br>Line<br>No.           | ed ite<br>ed G<br>n De | ems wer<br>GFP Attac<br>etails<br>• entri<br>Item<br>Name                                             | e toun<br>chmen<br>les | Item<br>Desc.  | nd for | r the given of | ontract<br>It C | informa<br>Ifr.<br>:AGE | ltion. | Part No. 4 | Model<br>No. | Unit of<br>Measure | tt e | Qty. | 11 | Unit<br>Acq.<br>Cost           | 11 | Total<br>Acq.<br>Cost           | ţţ | UII<br>Count           | 11 | ISN<br>Count           | ++<br>11   | Action(s)     |
| o receipte<br>n approve<br>ine Item<br>how 25<br>Line<br>No.<br>Filter | n De                   | <ul> <li>etails</li> <li>etails</li> <li>entri</li> <li>item</li> <li>Name</li> <li>Filter</li> </ul> | ies                    | Item<br>Desc.  | t N    | r the given of | untract         | informa<br>Ifr.<br>:AGE | Lt     | Part No. 4 | Model<br>No. | Unit of<br>Measure | 11   | Qty. | 11 | Unit<br>Acq.<br>Cost<br>Filter | 11 | Total<br>Acq.<br>Cost<br>Filter | Ļĵ | UII<br>Count<br>Filter | 11 | ISN<br>Count<br>Filter | 4 <b>+</b> | Action(s)     |

The Line Items will now be viewable on the Line Items Details view screen.

| Property Loss<br>Case –<br>Documentation | Upload any files<br>that are needed<br>for the Property<br>Loss Case. | Contractor Property Manager - Property Loss Case         INFO: Successfully added Item with Line Number '1';         Header       Line Item         Documentation         Case Information         Case Information         WARNING: GFP Application is designated for Sensitive Unclassified information ONLY. Do NOT         There is a file size limit of 20MB, attachments over this size will be rejected.         Documents         Image: Outpload a File         * = Required Fields. |
|------------------------------------------|-----------------------------------------------------------------------|----------------------------------------------------------------------------------------------------|
| Property Loss<br>Case - Submit           | After entering all<br>information click<br>the "Submit"<br>button.    |                                                                                                    |

|                                                                                |                                                                                          | Confirm Submission                                             |                             |                                |              |                |            |  |
|--------------------------------------------------------------------------------|------------------------------------------------------------------------------------------|----------------------------------------------------------------|-----------------------------|--------------------------------|--------------|----------------|------------|--|
| imber '1'.                                                                     | e /<br>t                                                                                 | Are you sure you want to subm<br>o the Property Administrator? | it this case                |                                |              |                |            |  |
| n                                                                              |                                                                                          | ОК                                                             | Cancel                      |                                |              |                |            |  |
| Co                                                                             | ntract Number                                                                            | Contra                                                         | act Order Number            | F                              |              |                |            |  |
| SP                                                                             | ¥70116D2001                                                                              | 8880                                                           |                             |                                |              |                |            |  |
| A Confirm                                                                      | Submission wind                                                                          | dow will popup. C                                              | Click the "O                | <" button to subn              | it the Prope | erty Loss Case | to the PA. |  |
|                                                                                |                                                                                          |                                                                |                             |                                |              |                |            |  |
| Contractor Property N                                                          | anager - Property Loss Case                                                              |                                                                |                             |                                |              |                |            |  |
| Contractor Property I                                                          | anager - Property Loss Case<br>Case was successfully submitted.                          |                                                                |                             |                                |              |                |            |  |
| Contractor Property I<br>The Property Loss<br>Contract Number                  | anager - Property Loss Case<br>Case was successfully submitted.<br>Contract Order Number | Prime CAGE Code                                                | Case Number                 | Date Established               |              |                |            |  |
| Contractor Property I<br>The Property Loss<br>Centract Number<br>5947011602001 | anager - Property Loss Case Case was successfully submitted. Contract Order Number 8860  | Prime CAGE Code                                                | Case Number<br>S0512A190202 | Date Established<br>2019-09-30 |              |                |            |  |